## Expenses Mobile - Change my Details

Last Modified on 03/12/2019 2:55 pm GMT

## Permissions

You will require the following permissions:

- No permissions required
- 1. Log into Expenses Mobile. Tap the Hamburger Menu  $\equiv$  and then tap More.

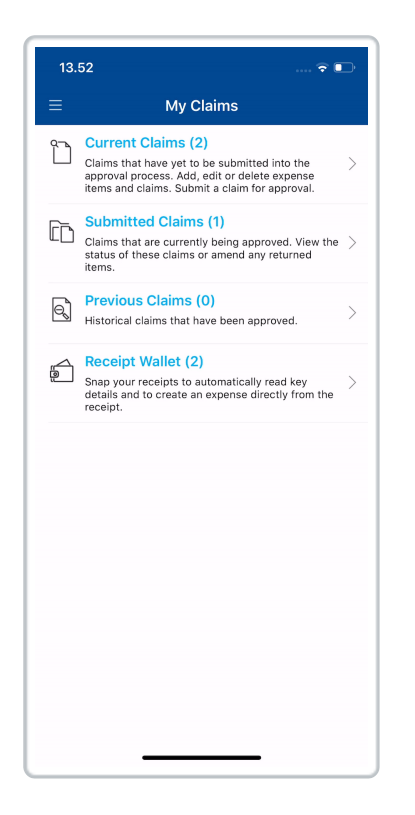

2. Tap **My Details** from the navigation menu.

| 15.19                      | 🗢 🗈 |
|----------------------------|-----|
| ≡ More                     |     |
| S My Details               | >   |
| My Holidays                | >   |
| Default Mileage Item       | >   |
| () View My Claimable Items | >   |
| My Company Policy          | >   |
| P Setup Quick Logon        | >   |
| (i) Version                | >   |
| App Feedback               | >   |
|                            |     |
|                            |     |
|                            |     |

3. Tap Change My Details.

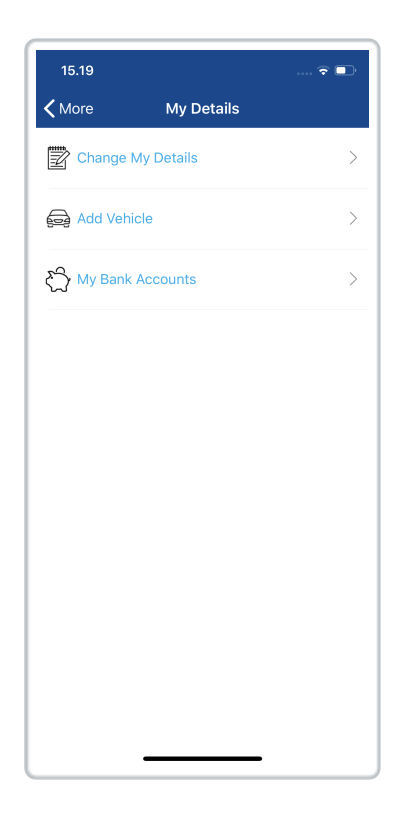

4. If your organisation has permitted it, you will be able to modify your personal details such as Employee Name and Employment Contact Details. You are also able to change your password irrespective of

permissions. For information on how to do this, view Change My Password.

| 15.20                        |                                                                     | 🕆 🗖                  |
|------------------------------|---------------------------------------------------------------------|----------------------|
| Back                         | Change My Details                                                   | Save                 |
| Lener Dete                   | 1.                                                                  |                      |
| Lloornomo                    | 115                                                                 |                      |
| Alox                         |                                                                     |                      |
| Alex                         |                                                                     |                      |
| Tap here to c                | nange password                                                      | >                    |
|                              |                                                                     |                      |
| Employee N                   | lame                                                                |                      |
| Your name ar<br>updated by a | nd employment contact details c<br>mending the details here and cli | an be<br>cking save. |
| Title *                      |                                                                     |                      |
| Mr                           |                                                                     |                      |
| First name *                 |                                                                     |                      |
| Alex                         |                                                                     |                      |
| Surname *                    |                                                                     |                      |
| Earle                        |                                                                     |                      |
| Employmen                    | t Contact Details                                                   |                      |
| Extension Nu                 | mber                                                                |                      |
|                              |                                                                     |                      |
| Mobile Numb                  | er                                                                  |                      |
|                              |                                                                     |                      |
| Pager Numbe                  | ər                                                                  |                      |
|                              |                                                                     |                      |

Note: If any of the details are incorrect on this page, you may be able to inform your administrator so that they can amend the specific details. Tap the following message, if available, to display a textbox where you can explain the changes which need to be made. Tapping save will send this message to the administrator.